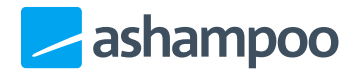

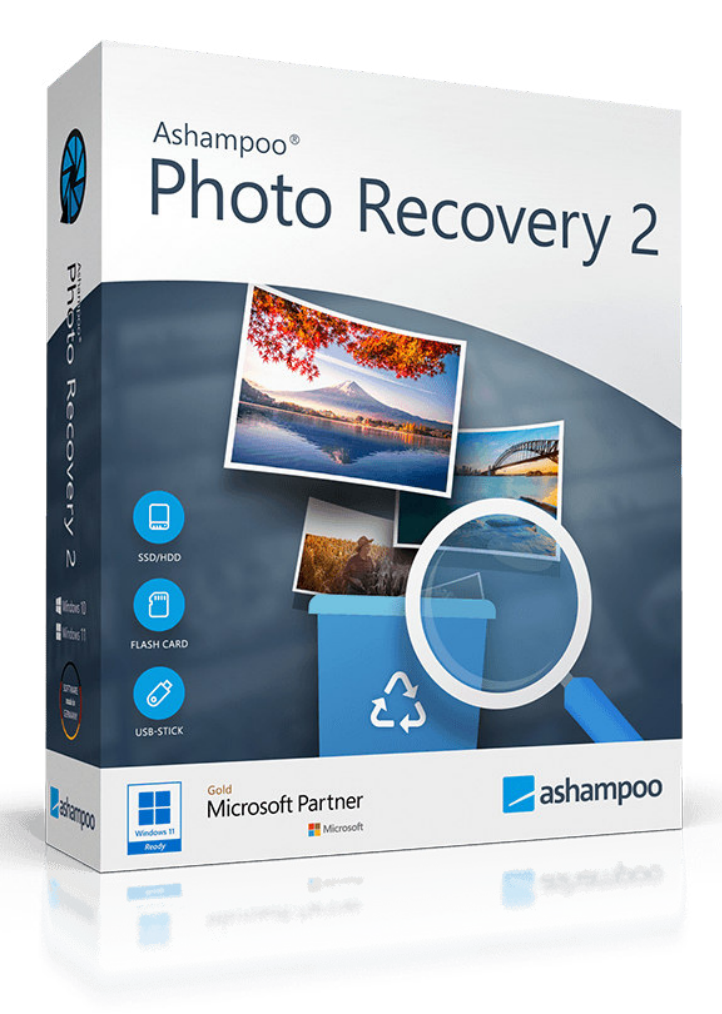

## Manual

### 1. Finding images

1.1Select source1.1.1Source: Device

1.1.2Source: File1.2Select scan method / options

2. Restoring images

# 1. Finding images

| noto Recovery                                                                                                    |                                                             |                                     | Cor                                                                       | figuration                      | MyAshampo                 |
|----------------------------------------------------------------------------------------------------|-------------------------------------------------------------|-------------------------------------|---------------------------------------------------------------------------|---------------------------------|---------------------------|
|                                                                                                    |                                                             |                                     |                                                                           |                                 |                           |
|                                                                                                    | Welcor                                                      | me!                                 |                                                                           |                                 |                           |
| Select a device                                                                                                    | e or a file and pres                                        | ss the Se                           | arch-Photos                                                               | -Button.                        |                           |
|                                                                                                    |                                                             |                                     |                                                                           |                                 |                           |
| 🗸 Device 🛛 🕹 🗸 F                                                                                                    | ile                                                         |                                     |                                                                           |                                 |                           |
| D: <usb-drive card="" or="" reader=""></usb-drive>                                                                                                    | 0                                                           |                                     |                                                                           |                                 |                           |
|                                                                                                    |                                                             |                                     | Search Ph                                                                 | otos!                           |                           |
| C Defrech Device List                                                                                                    |                                                             |                                     |                                                                           |                                 |                           |
| Ø Refresh Device List                                                                                                    |                                                             | _                                   |                                                                           |                                 |                           |
| Refresh Device List                                                                                                    |                                                             |                                     |                                                                           |                                 |                           |
| © Refresh Device List<br>Scan Method / Options                                                                                                    | 3                                                           |                                     |                                                                           |                                 |                           |
| Scan Method / Options                                                                                                    | S<br>rnet Files (JPG, PNG, GIF, TIF,                        | PDF)                                |                                                                           |                                 | \$                        |
| © Refresh Device List<br>Scan Method / Options<br>Fast Scan for Common Photo and Inter<br>Ignore file sizes smaller:                                                                                             | 5<br>rnet Files (JPG, PNG, GIF, TIF,<br>500 Bytes 🗢         | PDF)                                | hoto and Internet file                                                    | s (JPG, PNG, T                  | ⇒<br>IF, GIF, PDF)        |
| © Refresh Device List<br>Scan Method / Options<br>Fast Scan for Common Photo and Inter<br>Ignore file sizes smaller:                                                                                             | 5<br>rnet Files (JPG, PNG, GIF, TIF,<br>500 Bytes           | PDF)                                | hoto and Internet file<br>Digital camera files)                           | s (JPG, PNG, T                  | ≎<br>IF, GIF, PDF)        |
| <ul> <li>Refresh Device List</li> <li>Scan Method / Options</li> <li>Fast Scan for Common Photo and Inter</li> <li>Ignore file sizes smaller:</li> <li>Ignore photos where width and height is below:</li> </ul> | S<br>rnet Files (JPG, PNG, GIF, TIF,<br>500 Bytes<br>100 px | PDF)                                | hoto and Internet file<br>Digital camera files)                           | s (JPG, PNG, T                  | ≎<br>IF, GIF, PDF)        |
| <ul> <li>Refresh Device List</li> <li>Scan Method / Options</li> <li>Fast Scan for Common Photo and Inter</li> <li>Ignore file sizes smaller:</li> <li>Ignore photos where width and height is below:</li> </ul> | 5<br>rnet Files (JPG, PNG, GIF, TJF,<br>500 Bytes<br>100 px | PDF) Common p RAW files ( Modern ph | hoto and Internet file<br>Digital camera files)<br>pto files (HEIF, JPEG2 | s (JPG, PNG, T<br>000, WEBP, J> | ≎<br>IF, GIF, PDF)<br>(R) |

## 1.1 Select source

First, select the source that contains the images to be recovered. This can either be an entire drive, e.g. a hard disk or flash drive, or a single file, e.g. a PDF file.

### 1.1.1 Source: Device

To search an entire drive, simply select it from the pull-down menu. If you connected the drive after you launched this application, you will need to click "Refresh Device List" for it to show up in the list.

## 1.1.2 Source: File

Click "Choose a file..." to select a document to search for images.

## 1.2 Select scan method / options

The speed of the search depends on the size of the disk/file as well as the selected options. Try to

adjust the settings as closely as possible to your needs to speed things up considerably.

#### Scan Method / Options

Allows you to select between various different presets that cover most search use cases. Each preset will auto-adjust the remaining settings.

#### Ignore file sizes smaller

Allows you to select the minimum file size. Images smaller than this value will be ignored.

#### Ignore photos where width and height is below

Allows you to select the minimum image dimensions. Images smaller than this value will be ignored.

Maximum photo file size Allows you to select the maximum file size. Images bigger than this value will be ignored.

#### Common photo and Internet files

Enable this option to search for the most common image file types.

#### **RAW files**

RAW files are usually created by high-end cameras. Enable this option to search for these file types.

#### Modern photo files

These formats have only recently been introduced. Enable this option to search for them.

#### Rare graphics files

These formats are for special use cases. Enable this option to search for them.

Once you have selected a source and settings, click "Search Photos!" to begin the search process.

Note that, depending on the selected source, the search may take a while and ensure that

no other application is modifying the source during this process.

## 2. Restoring images

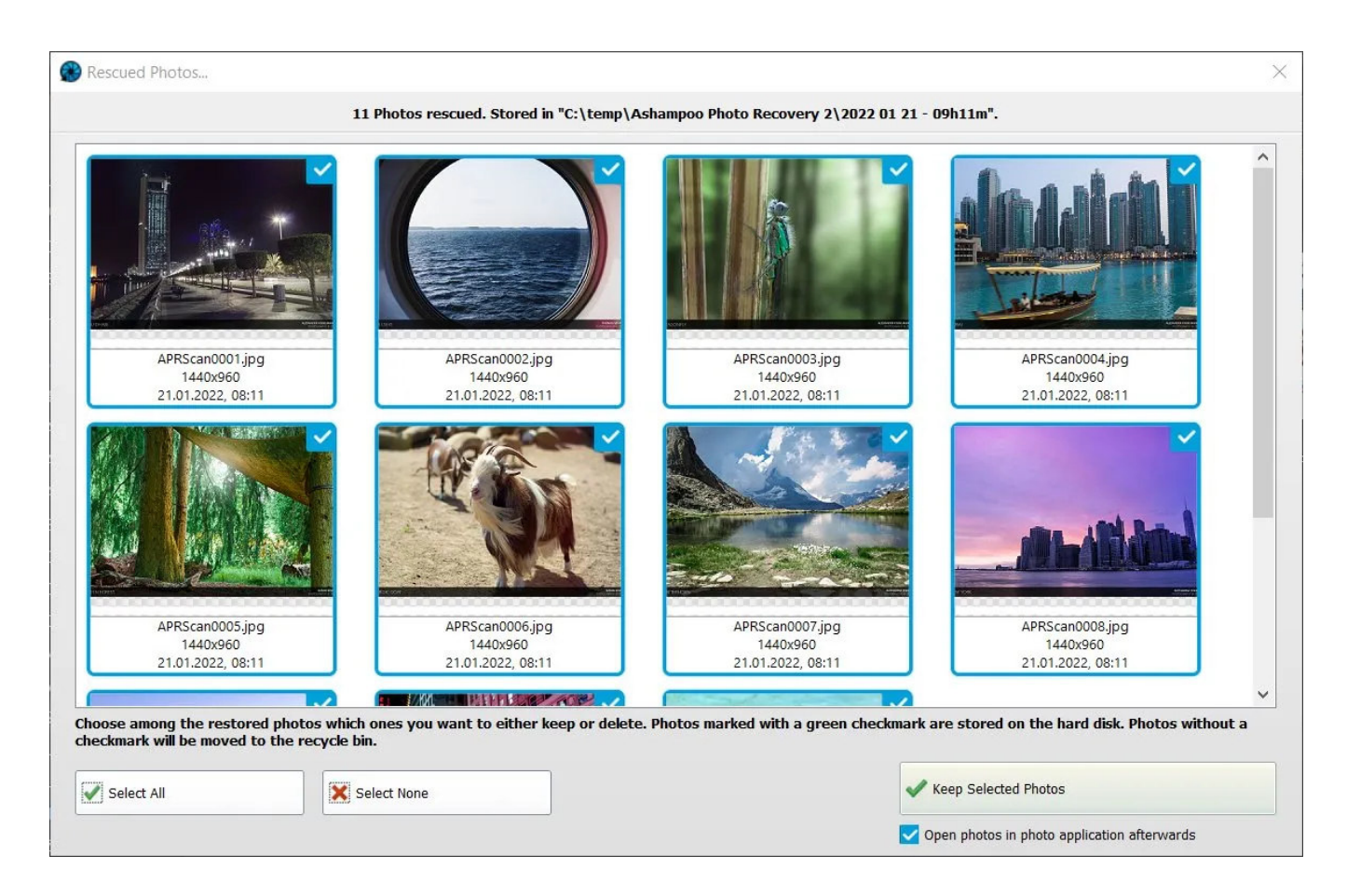

Recovered files will be stored in the folder specified in the program's settings with a subfoldercreated for each new search. You may select a different output location under Configuration. Results will be displayed as thumbnails. (De)Select individual entries to include/exclude them and click "Keep selected Photos" to save the files permanently.

Select All Select all entries.

Select None Clears the current selection.

Keep Selected Photos Closes the window and deletes all non-selected images from the recovery folder.

Open photos in photo application afterwards Enable this setting to open the recovered files in your default image editor once the window is closed.